Подсистема обеспечения доступа пользователей к системе «АЦК-Финансы» с использованием интернет-браузера («Веб-интерфейс АЦК-Финансы»).

## Рекомендации по созданию Заявки на списание специальных средств с лицевого счета в Веб-интерфейсе АЦК-Финансы.

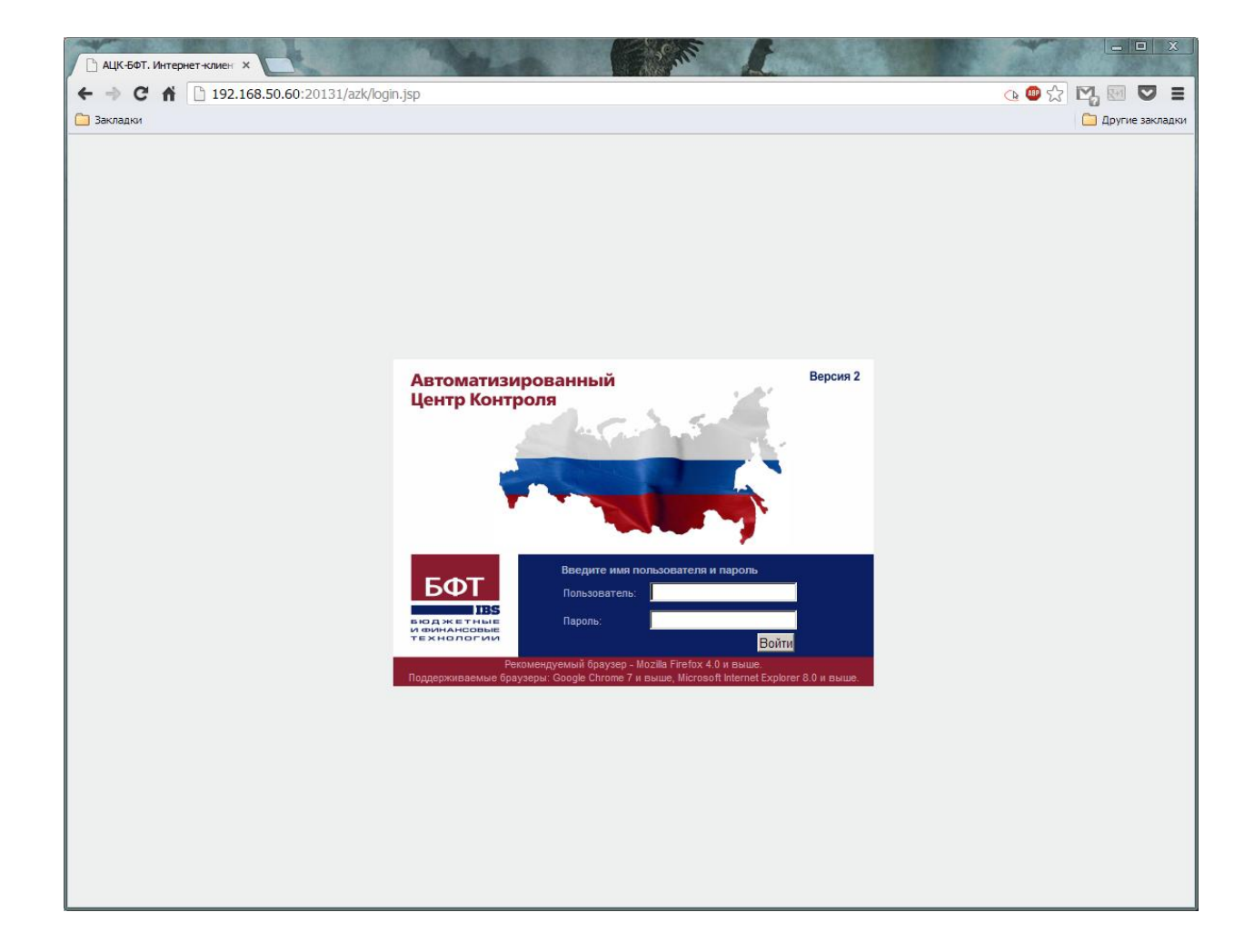

Чтобы открыть "Заявки на списание специальных средств с лицевого счета" надо открыть в меню слева:

"Исполнение специальных средств" > "Заявки на списание специальных средств с лицевого счета".

| В АЦК-БФТ. Интернет-клиен ×                                                                                                    |                                                                      |                           |
|----------------------------------------------------------------------------------------------------|----------------------------------------------------------------------|---------------------------|
| ← → C ff 🗋 192.168.50.60:20131/azk/index.jsp                                                                                     | Q.                                                                   | 🖻 ☆ 🛂 🖾 🖾 🔳               |
| 🛅 Закладки                                                                                                    |                                                                      | 🗀 Другие закладки         |
| Отчеты • Импорты/Экспорты • Сервис • Помощь •                                                                                    | Сменате                                                              | мы 🝘 Обратная связь Выход |
|                                                                                                    |                                                                      |                           |
|                                                                                                    |                                                                      |                           |
| Фильтровать                                                                                                    | Намер лакимента: Потатис Тир латын Вата си рок Силиа си              | POI P. A                  |
|                                                                                                    |                                                                      |                           |
|                                                                                                    | ни прокумента та со со со со со со со со со со со со со              | вар счета пратерыщика:    |
| Правочники                                                                                                    |                                                                      |                           |
| Универсальные документы                                                                                                    | Областной оюджет ленинград о                                         |                           |
| Э Сбязательства                                                                                                    | □ КФСР: □ КЦСР: □ КВР: □ КОСГУ: □ КВСР: □ Доп. ФК: □ Доп. ЭК: □ Доп. | КР: 🗌 Код цели: 🗌 КВ      |
| 😠 🧰 Просмотр операций                                                                                                    |                                                                      | × ×                       |
| 🗄 🧰 Планирование бюджета                                                                                                    | Получатель: Тип операции: Тип заявки:                                | Код источника средст      |
| В 🛄 Исполнение                                                                                                    |                                                                      | •                         |
| Исполнение специальных средств                                                                                                   | Поофиль фильтов                                                      |                           |
| Разрешения на открытие лицевого счета                                                                                            |                                                                      | _                         |
| Изменения разрешении на открытие лицевого счета по учету с<br>Заприки на открытие подели и у спорать о лицевого счета по учету с | Статус документа Номер документа дата Гип операции документа         | ьюджет                    |
| Заявки на списание специальных средств с лицевого счета                                                                          | 🖸 Обработка завершена 1 22.01.2013 НЕ УКАЗАНА                        | Областной бюджет Лени 📥   |
| на Справки на следиальным средствам<br>П Спутеты учреждений                                                                      | 🗆 Обработка завершена 2 22.01.2013 НЕ УКАЗАНА                        | Областной бюджет Лени     |
|                                                                                                    | Обработка завершена 176 01.02.2013 НЕ УКАЗАНА                        | Областной бюджет Лени     |
|                                                                                                    | Обработка завершена 177 01.02.2013 НЕ УКАЗАНА                        | Областной бюджет Лени     |
|                                                                                                    | Обработка завершена 178 15.02.2013 НЕ УКАЗАНА                        | Областной бюджет Лени     |
|                                                                                                    | □ Обработка завершена 4 15.02.2013 НЕ УКАЗАНА                        | Областной бюджет Лени     |
|                                                                                                    | Обработка завершена 8 21.02.2013 НЕ УКАЗАНА                          | Областной бюджет Лени     |
|                                                                                                    | □ Обработка завершена 9 21.02.2013 НЕ УКАЗАНА                        | Областной бюджет Лени     |
|                                                                                                    | Обработка завершена 10 21.02.2013 НЕ УКАЗАНА                         | Областной бюджет Лени     |
|                                                                                                    | Обработка завершена 15 21.02.2013 НЕ УКАЗАНА                         | Областной бюджет Лени     |
|                                                                                                    | □ Обработка завершена 16 21.02.2013 НЕ УКАЗАНА                       | Областной бюджет Лени     |
|                                                                                                    | □ Обработка завершена 17 21.02.2013 НЕ УКАЗАНА                       | Областной бюджет Лени     |
|                                                                                                    | □ Обработка завершена 18 21.02.2013 НЕ УКАЗАНА                       | Областной бюджет Лени     |
|                                                                                                    | □ Обработка завершена 19 21.02.2013 НЕ УКАЗАНА                       | Областной бюджет Лени     |
|                                                                                                    | ☐ Обработка завершена 20 21.02.2013 НЕ УКАЗАНА                       | Областной бюджет Лени     |
|                                                                                                    | □ Обработка завершена 21 21.02.2013 НЕ УКАЗАНА                       | Областной бюджет Лени     |
|                                                                                                    | □ Обработка завершена 22 21.02.2013 НЕ УКАЗАНА                       | Областной бюджет Лени     |
|                                                                                                    | □ Обработка завершена 23 21.02.2013 НЕ УКАЗАНА                       | Областной бюджет Лени     |
|                                                                                                    | □ Обработка завершена 24 21.02.2013 НЕ УКАЗАНА                       | Областной бюджет Лени     |
|                                                                                                    | □ Обработка завершена 25 21.02.2013 НЕ УКАЗАНА                       | Областной бюджет Лени     |
|                                                                                                    | □ Обработка завершена 26 21.02.2013 НЕ УКАЗАНА                       | Областной бюджет Лени 🚽   |
|                                                                                                    |                                                                      | Þ                         |
|                                                                                                    | Документов: 53                                                       |                           |

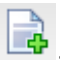

Для создания нового документа используется иконка 📄

| АЦК-БФТ. Интернет-клиен ×     |                                                                              |                                 |
|-------------------------------|------------------------------------------------------------------------------|---------------------------------|
| ← → C ♠ 🗋 192.16              | 8.50.60:20131/azk/index.jsp                                                  | 🔌 🐵 🕁 💟 🖬 💟 🔳                   |
| 🧀 Закладки                    |                                                                              | 🫅 Другие закладк                |
| Заявка на списание специальны | х средств с лицевого счета — создание                                        | Смена темы 🎯 Обратная связь 🔲 🎗 |
| Номер документа:              | 8                                                                            | ₩                               |
| Дата документа:               | 25.02.2013                                                                   |                                 |
| Дата регистрации:             |                                                                              | 8                               |
| Дата исполнения:              |                                                                              |                                 |
| Тип операции:                 | НЕ УКАЗАНА                                                                   | ×                               |
| Предельная дата исполнения:   | 25.02.2013                                                                   | [3                              |
| Тип заявки:                   |                                                                              | ×                               |
| Сумма:                        |                                                                              | 0,00                            |
| От ФК:                        | Г                                                                            |                                 |
| Плательщик Получатель         | оспись Прочее Идентификатор платежа Ответственные лица и чек/карта Основание |                                 |
| ИНН:                          | 4710006220                                                                   | ×                               |
| кпп:                          | 471001001                                                                    |                                 |
| Наименование:                 | ЛОГКУ "Лужазий ПНИ"                                                          |                                 |
| Счет:                         |                                                                              | ×                               |
| БИК:                          |                                                                              | ×                               |
| Банк:                         |                                                                              |                                 |
| Филиал:                       |                                                                              | ×                               |
| Коррсчет:                     |                                                                              |                                 |
| Код ТОФК:                     |                                                                              |                                 |
| ΤΟΦΚ:                         |                                                                              |                                 |
| УФК:                          |                                                                              |                                 |
| Счет УФК:                     |                                                                              | *** ×                           |
| Назначение платежа:           |                                                                              | × Назначение                    |
| Комментарий:                  |                                                                              |                                 |
|                               |                                                                              |                                 |
|                               |                                                                              |                                 |
|                               |                                                                              |                                 |
| Действия                      |                                                                              | ОК Отмена Применить             |

Вверху документа заполняются:

Номер – ставится по порядку кнопкой 🕮.Поле доступно для редактирования.

Дата документа – дата документа, по умолчанию указывается дата текущего рабочего дня. Поле

доступно для редактирования. Возможен выбор, как и во всех полях с датами кнопкой 🖳

| Номер документа:            | 8          | #    |
|-----------------------------|------------|------|
| Дата документа:             | 25.02.2013 |      |
| Дата регистрации:           |            |      |
| Дата исполнения:            |            |      |
| Тип операции:               | НЕ УКАЗАНА | ×    |
| Предельная дата исполнения: | 25.02.2013 | •    |
| Тип заявки:                 |            | ~    |
| Сумма:                      |            | 0,00 |
| От ФК:                      |            |      |

## Внизу документа заполняется "Назначение платежа":

| Назначение платежа: | × | <   I | Назначение |
|---------------------|---|-------|------------|
| Комментарий:        |   |       |            |

На закладке "Плательщик" выбирается "Счет".

| Плательщик    | Получатель | Роспис | ь Прочее    | Идентификатор платежа | Ответственные лица и чек/карта | Основание |   |
|---------------|------------|--------|-------------|-----------------------|--------------------------------|-----------|---|
| ИHH:          |            | [      | 4710006220  |                       |                                |           |   |
| кпп:          |            |        | 471001001   |                       |                                |           |   |
| Наименование: |            |        | логку "лужа | кий ПНИ"              |                                |           |   |
| Счет:         |            | [      |             |                       |                                |           |   |
| БИК:          |            |        |             |                       |                                |           | × |
| Банк:         |            |        |             |                       |                                |           |   |
| Филиал:       |            | [      |             |                       |                                |           | × |
| Коррсчет:     |            |        |             |                       |                                |           |   |
| Код ТОФК:     |            |        |             |                       |                                |           |   |
| ΤΟΦΚ:         |            |        |             |                       |                                |           |   |
| УФК:          |            |        |             |                       |                                |           |   |
| Счет УФК:     |            | [      |             |                       |                                |           | × |

На закладке "<u>Получатель</u>" заполняется: "ИНН", "КПП", "Наименование", "Счет" и "БИК" получателя.

Желателен выбор получателя из "Справочника поставщиков". В этом случае нажать слева от

"ИНН" кнопку выбора 🚥 . Однако если получателя в списке нет, то поля заполняются вручную.

| Плательщик    | Получатель | Роспись | Прочее | Идентификатор платежа | Ответственные лица и чек/карта | Основание |   |
|---------------|------------|---------|--------|-----------------------|--------------------------------|-----------|---|
| ИНН:          |            |         |        |                       |                                |           | × |
| кпп:          |            |         |        |                       |                                |           |   |
| Наименование: |            |         |        |                       |                                |           |   |
| Счет:         |            |         |        |                       |                                |           | × |
| БИК:          |            |         |        |                       |                                |           | × |
| Банк:         |            |         |        |                       |                                |           |   |
| Филиал:       |            |         |        |                       |                                |           | × |
| Коррсчет:     |            |         |        |                       |                                |           |   |
| УФК:          |            |         |        |                       |                                |           |   |
| Счет УФК:     |            |         |        |                       |                                |           | × |

На закладке "<u>Роспись</u>" заполняется список строк бюджетной росписи, по которым осуществляются платежи. Первым делом обязательно заполняются поля "Бюджет" и "Бланк расходов".

| Плательщик      | Получатель | Роспис | ь Прочее     | Идентификатор платежа     | Ответственные лица | а и чек/карта | Основание |                          |                       |                |                  |                    |          |
|-----------------|------------|--------|--------------|---------------------------|--------------------|---------------|-----------|--------------------------|-----------------------|----------------|------------------|--------------------|----------|
| Бюджет:         |            |        | Областной бн | оджет Ленинградской облас | ти                 |               |           |                          |                       |                |                  |                    | ×        |
| ГРБС:           |            |        |              |                           |                    |               |           |                          |                       |                |                  |                    |          |
| Бланк расход    | ов:        |        |              |                           |                    |               |           |                          |                       |                |                  |                    | ×        |
|                 | 🗟 📄 i 🍣    |        |              |                           |                    |               |           |                          |                       |                |                  |                    |          |
| Номер<br>строки | Сумма      |        | Разрешение   | Источник средств (        | Код) Код цели      | Πα            | лучатель  | Тип<br>дохода<br>(доход) | Гл.админис<br>(доход) | КВД<br>(доход) | КОСГУ<br>(доход) | Доп. КД<br>(доход) | Ka<br>(, |
|                 |            |        |              |                           |                    |               |           |                          |                       |                |                  |                    |          |
|                 |            |        |              |                           |                    |               |           |                          |                       |                |                  |                    |          |
|                 |            |        |              |                           |                    |               |           |                          |                       |                |                  |                    |          |
| Строк: 0        | 0          | .00    |              |                           |                    |               |           |                          |                       |                |                  |                    | _        |
| Строк: 0        | 0          | ,00    |              |                           |                    |               |           |                          |                       |                |                  |                    |          |

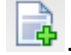

Для добавления в документ новой строки бюджетной росписи нажимается кнопка

На экране появится окно "Роспись - создание":

| оспись — создание                           |                        |                    |
|---------------------------------------------|------------------------|--------------------|
| Расшифровка к исполнительному<br>документу: |                        |                    |
| Сумма:                                      |                        | 0,00               |
| Разрешение:                                 |                        | ×                  |
| Код источника средств:                      |                        |                    |
| Расходная классификация                     | Доходная классификация |                    |
| Бюджетополучатель:                          | ЛОГКУ "Лужский ПНИ"    |                    |
| KΦCP:                                       | 00.00                  | ***                |
| КЦСР:                                       | 000.00.00              |                    |
| KBP:                                        | 000                    |                    |
| KOCTY:                                      | 0.0.0                  |                    |
| KBCP:                                       | 000                    |                    |
| Доп. ФК:                                    | 0.0.0                  |                    |
| Доп. ЭК:                                    | 0.0000.0.0000          |                    |
| Доп. KP:                                    | 0000000                |                    |
| Код цели:                                   | 0                      |                    |
| КВФО:                                       | 0                      |                    |
| Бюджет                                      |                        |                    |
| Символ кассы:                               |                        |                    |
| Назначение платежа строки:                  |                        |                    |
|                                             |                        |                    |
|                                             |                        | ОК Отмена Применит |

Заполняется поле "Сумма".

Выбирается "Разрешение", из которого данные подставятся в документ.

| анизация<br>По полк<br>Основа | с:<br>ание                               | 🗸 🗌 С учетом регистра                                                                                                    | 🗆 Значение целиком                                                                                                    |                                                                                                    |
|-------------------------------|------------------------------------------|----------------------------------------------------------------------------------------------------|----------------------------------------------------------------------------------------------------|----------------------------------------------------------------------------------------------------|
| у                             | <b>Д</b> ата                             | Организация                                                                                                    | Счет организации                                                                                                    | Типра                                                                                                    |
| й                             | документа<br>11.01.2013                  | ЛОГКУ "Лужский ПНИ"                                                                                                    | 06143987013                                                                                                    | Средства во вр                                                                                                    |
|                               | По полк<br>Основа<br>атус документа<br>й | По полю:<br>Основание<br>Снование<br>Мрименит<br>атус документа<br>й<br>По полю:<br>Спование<br>Мрименит<br>Дата<br>документа<br>11.01.2013 | По полю:<br>Основание С учетом регистра<br>С учетом регистра<br>атус документа<br>документа<br>11.01.2013 ЛОГКУ "Лужский ПНИ" | По полю:<br>Основание С учетом регистра Значение целиком<br>Татус документа Дата Документа Й 11.01.2013 ЛОГКУ "Лужский ПНИ" Об143987013 |

## Остальные поля не заполняются.

| Плательшик Получатель Роспись                                                                                                    | Прочее Илентификатор пл                                                                                 | атежа Ответственные лица и чек/карта Осн      | ование                           |
|----------------------------------------------------------------------------------------------------|----------------------------------------------------------------------------------------------------|-----------------------------------------------|----------------------------------|
| Run protevor                                                                                                    |                                                                                                    |                                               |                                  |
| Вид операции:                                                                                                    |                                                                                                    |                                               | ×                                |
|                                                                                                    |                                                                                                    |                                               |                                  |
|                                                                                                    |                                                                                                    |                                               | ×                                |
| Напоси, пратежи в бюлжет:                                                                                                    |                                                                                                    |                                               | <b>M10</b>                       |
| Виашний статис                                                                                                    |                                                                                                    |                                               |                                  |
| Поизнак платежа в УФК                                                                                                    | е выгружен                                                                                              |                                               |                                  |
|                                                                                                    |                                                                                                    |                                               |                                  |
|                                                                                                    |                                                                                                    |                                               | 2                                |
| Плательщик Получатель Роспись                                                                                                    | Прочее идентификатор п                                                                                  | платежа Ответственные лица и чек/карта        | Основание                        |
| Идентификатор платежа:                                                                                                    |                                                                                                    |                                               | · ••• ×                          |
| Статус лица, оформившего документ:                                                                                                    |                                                                                                    |                                               | ••• ×                            |
| OKATO:                                                                                                    |                                                                                                    |                                               |                                  |
| Показатель основания платежа:                                                                                                    |                                                                                                    |                                               |                                  |
| Налоговый период:                                                                                                    |                                                                                                    |                                               |                                  |
| Номер документа:                                                                                                    |                                                                                                    |                                               |                                  |
| Дата документа:                                                                                                    |                                                                                                    |                                               |                                  |
| Тип платежа:                                                                                                    |                                                                                                    |                                               | ×                                |
| Вид классификации:                                                                                                    |                                                                                                    |                                               | ×                                |
|                                                                                                    |                                                                                                    |                                               |                                  |
| Плательщик Получатель Роспись                                                                                                    | Прочее Идентификатор пл                                                                                 | атежа Ответственные лица и чек/карта          | Основание                        |
| Ответственные лица                                                                                                    |                                                                                                    |                                               |                                  |
| Ф.И.О. руководителя:                                                                                                    |                                                                                                    |                                               | ×                                |
| Должность руководителя:                                                                                                    |                                                                                                    |                                               |                                  |
| Ф.И.О. главного бухгалтера:                                                                                                    |                                                                                                    |                                               | ×                                |
| Должность гл. бухгалтера:                                                                                                    |                                                                                                    |                                               |                                  |
| Дата подписания:                                                                                                    |                                                                                                    |                                               |                                  |
| H                                                                                                    |                                                                                                    |                                               | •                                |
|                                                                                                    |                                                                                                    |                                               | 3                                |
|                                                                                                    |                                                                                                    |                                               |                                  |
| Получение наличных:                                                                                                    |                                                                                                    |                                               |                                  |
| Получение наличных:<br>Способ получения наличных:                                                                                                    | Чек                                                                                                    |                                               |                                  |
| Получение наличных:<br>Способ получения наличных:                                                                                                    | Чек                                                                                                    |                                               |                                  |
| Получение наличных:<br>Способ получения наличных:<br>Чек                                                                                                    | Чек                                                                                                    |                                               |                                  |
| Получение наличных:<br>Способ получения наличных:<br>– Чек<br>Ф.И.О. доверенного лица:                                                                                                    | Г<br>Чек                                                                                                |                                               |                                  |
| Получение наличных:<br>Способ получения наличных:<br>Чек<br>Ф.И.О. доверенного лица:<br>Должность доверенного лица:                                                                                                    |                                                                                                    |                                               |                                  |
| Получение наличных:<br>Способ получения наличных:<br>Чек<br>Ф.И.О. доверенного лица:<br>Должность доверенного лица:<br>Наименование документа,<br>удостоверощего личность:                                                                                                    |                                                                                                    |                                               |                                  |
| Получение наличных:<br>Способ получения наличных:<br>Чек<br>Ф.И.О. доверенного лица:<br>Должность доверенного лица:<br>Наименование документа,<br>удостоверяющего личность:<br>Номер документа, удостоверяющего                                                                                                    |                                                                                                    |                                               |                                  |
| Получение наличных:<br>Способ получения наличных:<br>Чек<br>Ф.И.О. доверенного лица:<br>Должность доверенного лица:<br>Наименование документа,<br>удостоверяющего личность:<br>Номер документа, удостоверяющего<br>личность:                                                                                                    |                                                                                                    |                                               |                                  |
| Получение наличных:<br>Способ получения наличных:<br>Чек<br>Ф.И.О. доверенного лица:<br>Должность доверенного лица:<br>Наименование докулента,<br>удостоверяющего личность:<br>Номер докулента, удостоверяющего<br>личность:<br>Организация, выдавшая докулент,<br>удостоверяющий личность:                                                                                                    |                                                                                                    |                                               |                                  |
| Получение наличных:<br>Способ получения наличных:<br>Чек<br>Ф.И.О. доверенного лица:<br>Должность доверенного лица:<br>Наименование документа,<br>удостоверяющего личность:<br>Номер документа, удостоверяющего<br>личность:<br>Организация, выдавшая документ,<br>удостоверяющий личность:<br>Дата выдачи документа,                                                                                                    |                                                                                                    |                                               |                                  |
| Получение наличных:<br>Способ получения наличных:<br>Чек<br>Ф.И.О. доверенного лица:<br>Должность доверенного лица:<br>Должность доверенного лица:<br>Наименование документа,<br>удостоверяющего личность:<br>Организация, выдавшая документ,<br>удостоверяющий личность:<br>Дата выдачи документа,<br>удостоверяющего личность:                                                                                                    |                                                                                                    |                                               |                                  |
| Получение наличных:<br>Способ получения наличных:<br>Чек<br>Ф.И.О. доверенного лица:<br>Должность доверенного лица:<br>Должность доверенного лица:<br>Наименование документа,<br>удостоверяющего личность:<br>Номер документа, удостоверяющего<br>личность:<br>Организация, выдавшая документ,<br>удостоверяющий личность:<br>Дата выдачи документа,<br>удостоверяющего личность:<br>Номер чека:                                                                     |                                                                                                    |                                               |                                  |
| Получение наличных:<br>Способ получения наличных:<br>Чек<br>Ф.И.О. доверенного лица:<br>Должность доверенного лица:<br>Должность доверенного лица:<br>Наименование документа,<br>удостоверяющего личность:<br>Номер документа, удостоверяющего<br>личность:<br>Организация, выдавшая документ,<br>удостоверяющий личность:<br>Дата выдачи документа,<br>удостоверяющего личность:<br>Номер чека:<br>Серия чека:                                                      |                                                                                                    |                                               |                                  |
| Получение наличных:<br>Способ получения наличных:<br>Чек<br>Ф.И.О. доверенного лица:<br>Должность доверенного лица:<br>Должность доверенного лица:<br>Наименование документа,<br>удостоверяющего личность:<br>Номер документа, удостоверяющего<br>личность:<br>Организация, выдавшая документ,<br>удостоверяющий личность:<br>Дата выдачи документа,<br>удостоверяющего личность:<br>Номер чека:<br>Серия чека:<br>Дата чека:                                        |                                                                                                    |                                               |                                  |
| Получение наличных:<br>Способ получения наличных:<br>Чек<br>Ф.И.О. доверенного лица:<br>Должность доверенного лица:<br>Должность доверенного лица:<br>Наименование документа,<br>удостоверяющего личность:<br>Номер документа, удостоверяющего<br>личность:<br>Организация, выдавшая документ,<br>удостоверяющий личность:<br>Дата выдачи документа,<br>удостоверяющий личность:<br>Номер чека:<br>Серия чека:<br>Дата чека:                                         |                                                                                                    |                                               |                                  |
| Получение наличных:<br>Способ получения наличных:<br>Чек<br>Ф.И.О. доверенного лица:<br>Должность доверенного лица:<br>Наименование документа,<br>удостоверяющего личность:<br>Номер документа, удостоверяющего<br>личность:<br>Организация, выдавшая документ,<br>удостоверяющий личность:<br>Дата выдачи документа,<br>удостоверяющий личность:<br>Номер чека:<br>Серия чека:<br>Дата чека:<br>Дата чека:<br>Номер карты:                                          |                                                                                                    |                                               |                                  |
| Получение наличных:<br>Способ получения наличных:<br>Чек<br>Ф.И.О. доверенного лица:<br>Должность доверенного лица:<br>Наименование документа,<br>удостоверяющего личность:<br>Номер документа, удостоверяющего<br>личность:<br>Организация, выдавшая документ,<br>удостоверяющей личность:<br>Дата выдачи документа,<br>удостоверяющей личность:<br>Номер чека:<br>Серия чека:<br>Дата чека:<br>Срок действия чека:<br>Номер карты:                                 |                                                                                                    |                                               |                                  |
| Получение наличных:<br>Способ получения наличных:<br>Чек<br>Ф.И.О. доверенного лица:<br>Должность доверенного лица:<br>Наименование документа,<br>удостоверяющего личность:<br>Номер документа, удостоверяющего<br>личность:<br>Организация, выдавшая документ,<br>удостоверяющей личность:<br>Дата выдачи документа,<br>удостоверяющей личность:<br>Номер чека:<br>Серия чека:<br>Дата чека:<br>Дата чека:<br>Дата чека:<br>Номер карты:                            | Чек<br>Чек                                                                                              | тежа Ответственные лица и чек/карта Осн       | с                                |
| Получение наличных:<br>Способ получения наличных:<br>Чек<br>Ф.И.О. доверенного лица:<br>Должность доверенного лица:<br>Наименование документа,<br>удостоверяющего личность:<br>Номер документа, удостоверяющего<br>личность:<br>Организация, выдавшая документ,<br>удостоверяющей личность:<br>Дата выдачи документа,<br>удостоверяющей личность:<br>Номер чека:<br>Серия чека:<br>Дата чека:<br>Срок действия чека:<br>Номер карты:                                 | Чек<br>Чек                                                                                              | тежа Ответственные лица и чек/карта Осн       |                                  |
| Получение наличных:<br>Способ получения наличных:<br>Чек<br>Ф.И.О. доверенного лица:<br>Должность доверенного лица:<br>Наименование документа,<br>удостоверяющего личность:<br>Номер документа, удостоверяющего<br>личность:<br>Организация, выдавшая документ,<br>удостоверяющего личность:<br>Номер чека:<br>Серия чека:<br>Дата выдачи документа,<br>удостоверяющего личность:<br>Номер чека:<br>Серия чека:<br>Дата чека:<br>Срок действия чека:<br>Номер карты: | Чек<br>Чек<br>                                                                                          | тежа Ответственные лица и чек/карта Осн       |                                  |
| Получение наличных:<br>Способ получения наличных:<br>Чек<br>Ф.И.О. доверенного лица:<br>Должность доверенного лица:<br>Наименование документа,<br>удостоверяющего личность:<br>Номер документа, удостоверяющего<br>личность:<br>Организация, выдавшая документ,<br>удостоверяющего личность:<br>Номер чека:<br>Серия чека:<br>Дата выдачи документа,<br>удостоверяющего личность:<br>Номер чека:<br>Серия чека:<br>Дата чека:<br>Срок действия чека:<br>Номер карты: | Г<br>Чек<br>С<br>С<br>С<br>С<br>С<br>С<br>С<br>С<br>С<br>С<br>С<br>С<br>С<br>С<br>С<br>С<br>С<br>С<br>С | тежа Ответственные лица и чек/карта Осн       | а платежа                        |
| Получение наличных:<br>Способ получения наличных:<br>Чек<br>Ф.И.О. доверенного лица:<br>Должность доверенного лица:<br>Наименование документа,<br>удостоверяющего личность:<br>Номер документа, удостоверяющего<br>личность:<br>Организация, выдавшая документ,<br>удостоверяющей личность:<br>Номер чека:<br>Серия чека:<br>Дата выдачи документа,<br>удостоверяющего личность:<br>Номер чека:<br>Серия чека:<br>Дата чека:<br>Срок действия чека:<br>Номер карты:  | Чек<br>Чек<br>                                                                                          | тежа Ответственные лица и чек/карта Оси       | я                                |
| Получение наличных:<br>Способ получения наличных:<br>Чек<br>Ф.И.О. доверенного лица:<br>Должность доверенного лица:<br>Наименование документа,<br>удостоверяющего личность:<br>Номер документа, удостоверяющего<br>личность:<br>Организация, выдавшая документ,<br>удостоверяющей личность:<br>Номер чека:<br>Серия чека:<br>Дата выдачи документа,<br>удостоверяющего личность:<br>Номер чека:<br>Серия чека:<br>Дата чека:<br>Срок действия чека:<br>Номер карты:  | Чек<br>Чек<br>                                                                                          | тежа Пответственные лица и чек/карта Осни     | ование Признах основания Платежа |
| Получение наличных:<br>Способ получения наличных:<br>Чек<br>Ф.И.О. доверенного лица:<br>Должность доверенного лица:<br>Наименование документа,<br>удостоверяющего личность:<br>Номер документа, удостоверяющего<br>личность:<br>Организация, выдавшая документ,<br>удостоверяющий личность:<br>Номер чека:<br>Серия чека:<br>Дата выдачи документа,<br>удостоверяющего личность:<br>Номер чека:<br>Серия чека:<br>Дата чека:<br>Срок действия чека:<br>Номер карты:  | Чек<br>Чек<br>С                                                                                         | тежа )) Ответственные лица и чек/карта )) Осн | Свание Признах основания Платежа |
| Получение наличных:<br>Способ получения наличных:<br>Чек<br>Ф.И.О. доверенного лица:<br>Должность доверенного лица:<br>Наименование документа,<br>удостоверяющего личность:<br>Номер документа, удостоверяющего<br>личность:<br>Организация, выдавшая документ,<br>удостоверяющей личность:<br>Номер чека:<br>Серия чека:<br>Дата выдачи документа,<br>удостоверяющего личность:<br>Номер чека:<br>Серия чека:<br>Дата чека:<br>Срок действия чека:<br>Номер карты:  | Чек<br>Чек<br>С                                                                                         | тежа )) Ответственные лица и чек/карта )) Осн | Сование                          |

## bft@lenoblfin.ru 2013